# FAIRE SES SUGGESTIONS D'ACHAT / COMMANDES GRACE AUX OUTILS NOMADES

QR Reader est une application (pour iPhone et iPad) qui, initialement lit et permet de constituer des QRCodes.

Pour les professeurs documentalistes, elle permet également de scanner les codes-barres des livres, et une fois son panier constitué, d'exporter ses numérisations en CSV pour une intégration dans memoelectre, ou memoelectreplus.

Ainsi, cela peut constituer un gain de temps lorsqu'on reçoit un représentant éditorial, ou lorsqu'on fait des sélections en librairie ou dans un salon de livre.

Cela peut être également intéressant, avec les élèves lors d'une visite sur un salon du livre ou une librairie, en ayant au préalable montré le fonctionnement de l'application aux élèves.

Lien vers iTunes

<u>QR Reader pour iPhone</u> <u>QR Reader pour iPad</u>

## 1. Créez un dossier avec le nom de votre commande

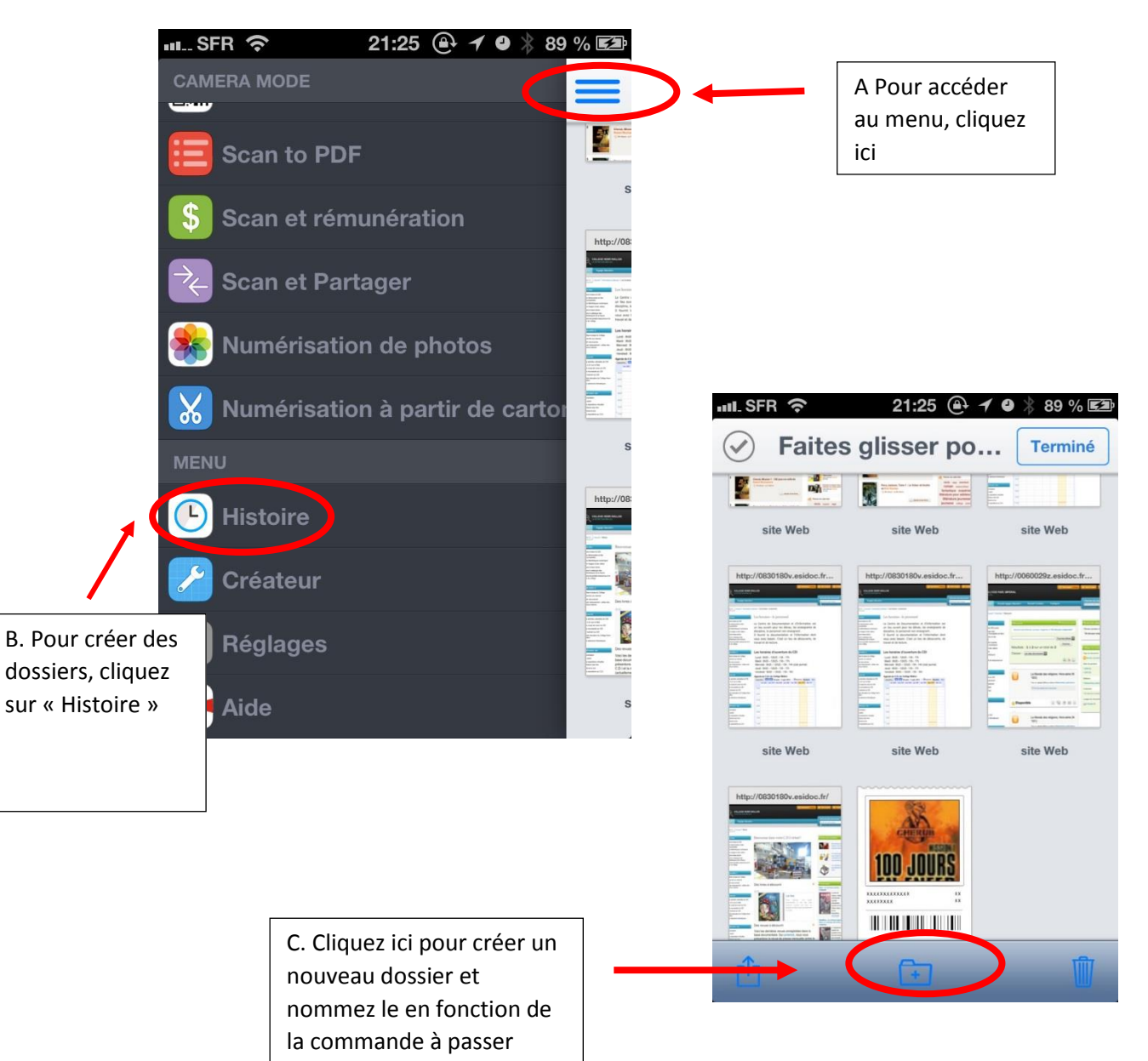

2. Remplissez votre dossier en scannant les codes-barres des ouvrages

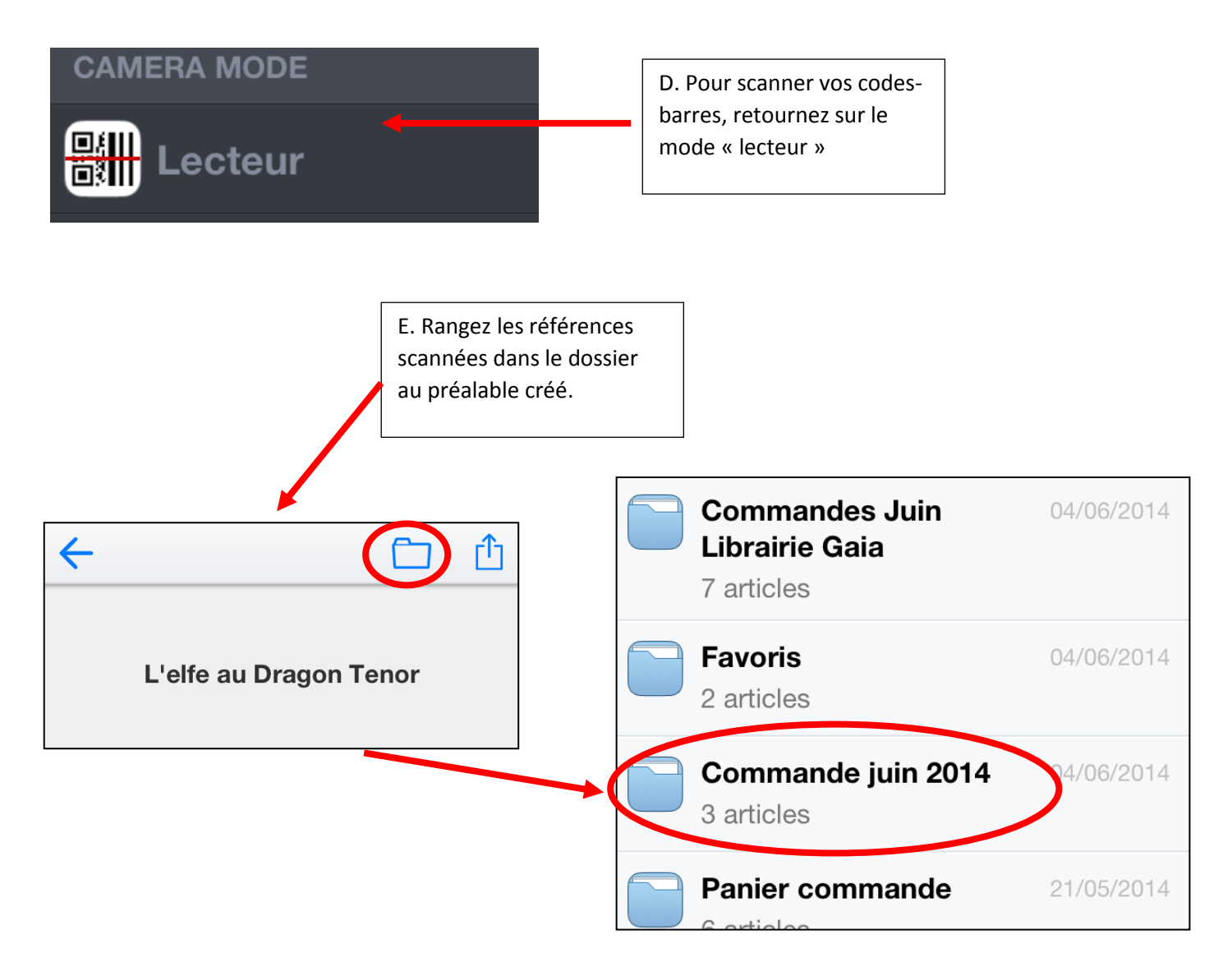

### 3. Exportez votre dossier en csv

F. Pour exporter votre panier dans memoelectreplus, retournez dans votre dossier de commandes, sélectionnez tous les titres, puis exportez-le en vous l'envoyant par mail.

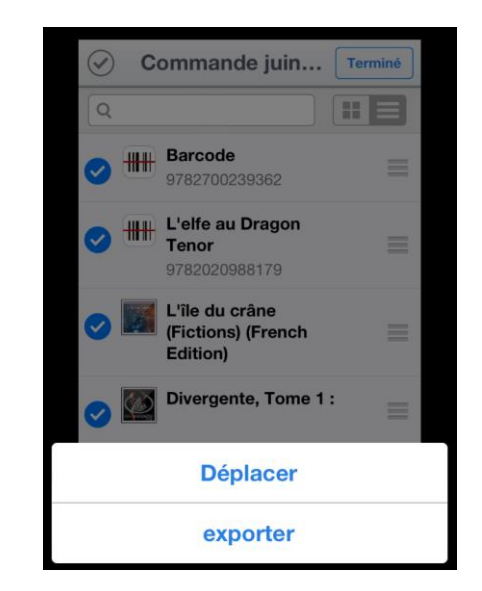

#### 4. Importez votre fichier .csv dans memoelectreplus.

Pour se faire, il faut avoir au préalable enregistré le fichier dans votre ordinateur.

 F. Dans memoelectreplus, allez dans le champ « Recherche ISBN », puis cliquez sur « charger un fichier de numéros »

 Rechercher dans :
 Electre

 Mes Paniers
 Editeurs

 Recherche rapide
 Numéro Isbn/Ean

 Recherche avancée
 Restreindre aux nouvelles éditions

 Recherche ISBN
 Notices complétées par le CRDP

 Recherche ISBN
 Charger un fichier de numéros

|                                                               | Charger un fichier de numéros                                                       | ×          |
|---------------------------------------------------------------|-------------------------------------------------------------------------------------|------------|
| Némo electre Plus                                             | Fichier: Commande_juin_2014.csv                                                     | Parcourir  |
|                                                               |                                                                                     | Charger    |
| Rechercher dans : Electre                                     | Mes Paniers Editeurs                                                                |            |
| Recherche rapide Nur<br>Recherche avancée R<br>Recherche ISBN | néro Isbn/Ean<br>estreindre aux nouvelles éditions<br>otices complétées par le CRDP | RECHERCHER |
| Cha                                                           | arger un fichier de numéros CHARGER                                                 |            |

## 5. Créez votre panier dans memoelectreplus puis passer une commande

| Ma rec                              | Ma recherche : 4 notices Revenir à la liste initiale "Recherche ISBN" |                                                      |                          |                  |            |           |               |    |   |  |  |  |
|-------------------------------------|-----------------------------------------------------------------------|------------------------------------------------------|--------------------------|------------------|------------|-----------|---------------|----|---|--|--|--|
| Choisissez un panier de destination |                                                                       |                                                      |                          |                  |            |           |               |    |   |  |  |  |
| Ð                                   |                                                                       | Titre                                                | Auteur                   | Editeur          | Date 👻     | Prix      | Ean           | PA | 2 |  |  |  |
| Ð                                   |                                                                       | Coeur de vampire                                     | Laroche, Agnès (1965)    | Rageot           | 21/03/2012 | 6,45 EUR  | 9782700239362 | P  |   |  |  |  |
| Ð                                   |                                                                       | Théo et le mystère de la météorite                   | Leterq, Didier           | le Pommier       | 16/03/2012 | 12,00 EUR | 9782746506077 |    | 2 |  |  |  |
| Ð                                   |                                                                       | L'elfe au dragon, Vol. 2. Le jugement des dragons    | Ténor, Arthur (1959)     | Seuil Jeunesse   | 07/05/2009 | 10,00 EUR | 9782020988179 |    |   |  |  |  |
| Ð                                   |                                                                       | Les aventures de David Eliot, Vol. 1. L'île du Crâne | Horowitz, Anthony (1956) | Le Livre de poch | 13/08/2007 | 4,95 EUR  | 9782013224000 | P  |   |  |  |  |